Web 学習サービスの環境変更について

パターン2

特定のサイト(Web 学習サービス)を常に IE モードで開 くように設定する方法

操作の難易度は、「パターン1」より難しくなります。

※本資料は 2022 年 2 月 18 日時点での Edge 最新バージョン(98.0.1108.56)の情報を もとに作成しています。ご利用の OS、Edge のバージョンによっては設定方法が異な る場合があります。ご了承ください。※設定は自己責任でおこなってください。

◆設定の流れ

- 1. グループポリシーテンプレートのインストール
- 2. Enterprise Mode Site List Manager のインストール
- 3. サイトリストの作成
- 4. グループポリシーの設定

◆前提条件

「設定」→「既定のブラウザー」において、「Internet Explorer モードでサイトの再読み込みを許可」が「許可」であること。

(詳しくは「パターン1」をご確認ください。)

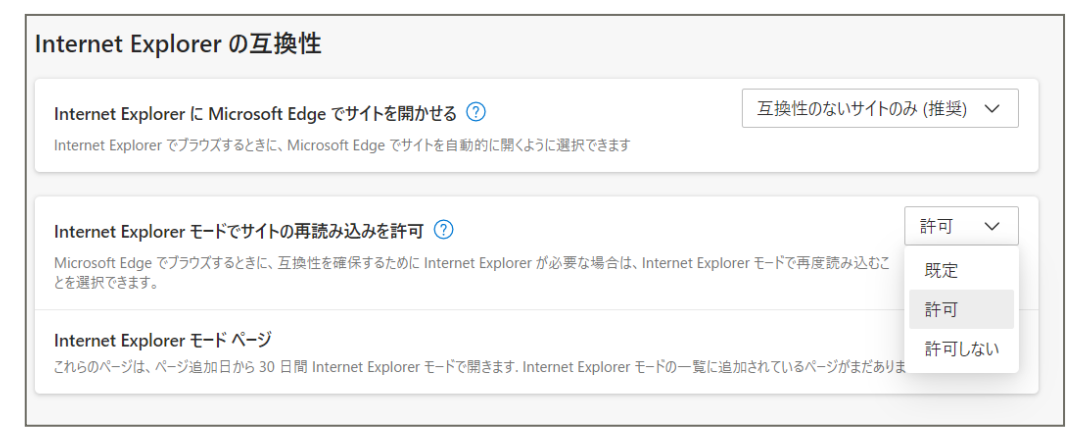

# 1. グループポリシーテンプレートのインストール

1-1. ダウンロード

1-1-1.

↓下記リンクにアクセスします。

https://www.microsoft.com/ja-jp/edge/business/download

1-1-2

「Windows 64-bit のポリシー」を選択し、「MicrosoftEdgePolicyTemplates.cab」 を任意のフォルダ(「ダウンロード」フォルダなど)にダウンロードします。

#### Windows (98.0.1108.56)

↓ Windows 64-bit のポリシー

## 1-2. Cab ファイルの展開

1 - 2 - 1

「MicrosoftEdgePolicyTemplates.cab」をダブルクリックします。

| PC > ダウンロード > グループポリシーのインストール    |                  |             |           |  |  |  |
|----------------------------------|------------------|-------------|-----------|--|--|--|
| 名前 ^                             | 更新日時             | 種類          | サイズ       |  |  |  |
| MicrosoftEdgePolicyTemplates.cab | 2022/02/18 11:26 | キャビネット ファイル | 10,009 KB |  |  |  |

#### 1 - 2 - 2

「MicrosoftEdgePolicyTemplates. zip」を右クリックし、

「展開(E)…」を選択します。

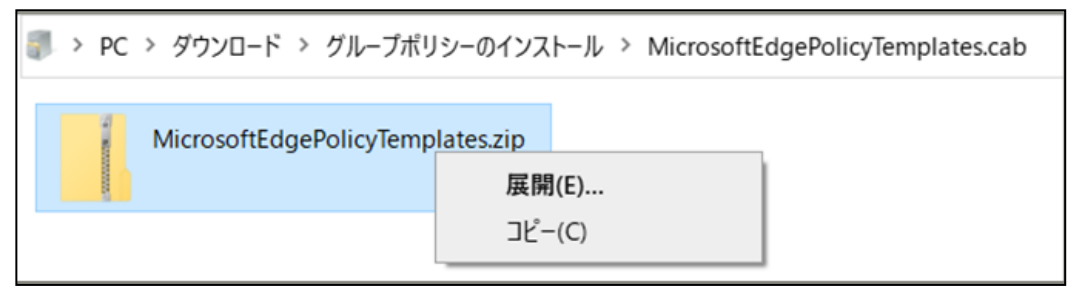

#### 1-2-3

展開先のフォルダを選択して、「展開」すると、ZIP ファイルが作成されます。

| ■ 展開先の選択                    |                |          |     | ×                |
|-----------------------------|----------------|----------|-----|------------------|
| ← → • ↑ 🖡 > PC > ダウンロード > グ | ループポリシーのインストール | ~        | ັ   | グループポリシーのインストールの |
| 整理▼ 新しいフォルダー                |                |          |     |                  |
| ~ 名前                        | 更新日時           | 種類       | サイズ |                  |
|                             | 検索条件に一致する項     | 目はありません。 |     |                  |
| フォルダー: グループポリシーの~           | インストール         |          |     | 展開キャンセル          |

### 1-2-4

作成された ZIP を右クリックし、「すべて展開(T)」選択してください。

| ■ > PC > ダウンロード > グループポリシーのインストール |                  |                |           |  |  |  |
|-----------------------------------|------------------|----------------|-----------|--|--|--|
| 名前 アイン 東新日時 種類 サイズ                |                  |                |           |  |  |  |
| MicrosoftEdgePolicyTemplates.cab  | すべて展開の           | ファイル           | 10,009 KB |  |  |  |
| MicrosoftEdgePolicyTemplates.zip  | 2022/02/10 11.39 | /エ柵 (ヱゖ が式) フオ | 10,020 KB |  |  |  |

# 1-3. グループポリシーテンプレートの追加

### 1-3-1

MicrosoftEdgePolicyTemplates¥windows¥admx 内の以下のファイルを C:¥Windows¥PolicyDefinitions 内へコピーします。

| 🗋 n | nsedgewebview2.admx |
|-----|---------------------|
| 🗋 n | nsedgeupdate.admx   |
| 🗋 n | nsedge.admx         |
|     |                     |

1 - 3 - 2

MicrosoftEdgePolicyTemplates¥windows¥admx¥ja-JP 内の以下のファイルを C:¥Windows¥PolicyDefinitions¥ja-JP 内へコピーします。

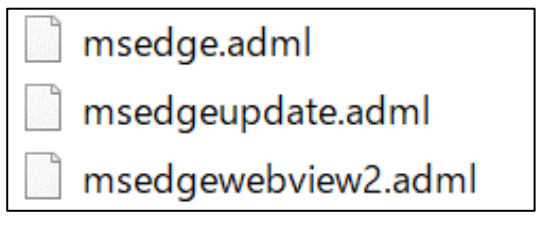

# 2. Enterprise Mode Site List Manager のインストール

## 2-1. ダウンロード

2-1-1

↓下記リンクにアクセスします。

https://www.microsoft.com/en-us/download/details.aspx?id=49974

## 2-1-2

「EMIESiteListManager.msi」 をダウンロードします。

| Enterprise Moo                      | de Site List Manager (sc               | hema v.2)                     |                              |
|-------------------------------------|----------------------------------------|-------------------------------|------------------------------|
| Important! Selec                    | ting a language below will dynamically | r change the complete page co | ontent to that language.     |
| Language:                           | English                                |                               | Download                     |
| This tool helps<br>for Enterprise N | create and manage the E<br>Aode.       | nterprise Mode Site           | e List in the v.2 XML schema |

## 2-2. インストール

「EMIESiteListManager.msi」をクリックし、インストーラの表示に従って、 Enterprise Mode Site List Manager をインストールします。

| -                             | 0                                                                                                    |                                                                                   |                                                    |  |  |  |
|-------------------------------|----------------------------------------------------------------------------------------------------|-----------------------------------------------------------------------------------|----------------------------------------------------|--|--|--|
| Enterprise Mode Site List Mar | Enterprise Mode Site List Manager Setup -                                                                                                    |                                                                                   |                                                    |  |  |  |
|                               | Welcome to the Enter<br>Manager Setup Wizar<br>The Setup Wizard allows you to<br>Site List Manager features are in<br>remove it from your computer.<br>to exit the Setup Wizard. | rprise Mode<br>rd<br>change the way h<br>stalled on your co<br>Click Next to cont | Enterprise Mode<br>omputer or to<br>inue or Cancel |  |  |  |
|                               | Back                                                                                                    | Next                                                                              | Cancel                                             |  |  |  |

# 3. サイトリストの作成

## 3-1. サイトリストの作成

### 3-1-1

Enterprise Mode Site List Manager を開き、「Add」をクリックします。

| Enterprise Mode Site List Manager for v.2 scher      | ma | - 🗆 X                                  |
|------------------------------------------------------|----|----------------------------------------|
| File Help Configure IE mode                          |    |                                        |
| Search:                                              |    | Version: 15                            |
| URL Open In Standalone IE Allow Redirect Compat Mode |    | Created On: 2021/07/06 12:56:05 (UTC9) |
|                                                      |    | Notes about URL:                       |
|                                                      |    |                                        |
|                                                      |    |                                        |
|                                                      |    |                                        |
|                                                      |    |                                        |
|                                                      |    |                                        |
|                                                      |    |                                        |
|                                                      |    |                                        |
|                                                      |    |                                        |
|                                                      |    |                                        |
|                                                      |    |                                        |
|                                                      |    |                                        |
| Add Edit Delete                                      |    |                                        |

### 3-1-2

IE モードで開きたいサイトの URL を入力し、「Save」をクリックします。

今回は Web 学習サービスの URL(<u>https://ceportal.hosei.ac.jp/campusweb/top.do</u>) を入力します。

| Add r | new website   |                |            |         |             |   |
|-------|---------------|----------------|------------|---------|-------------|---|
| URI   | L: https://ce | portal.hosei.a | c.jp/campu | sweb/to | p.do        |   |
| Ор    | en In: IE11   | ≚ Standalo     | one IE: 🗌  | Allow F | Redirect: 🗌 |   |
| Cor   | mpat Mode:    | Default Mod    | le         | ~       |             |   |
| Not   | tes about UR  | KL:            |            |         |             | _ |
|       |               |                |            |         |             |   |
|       |               |                |            |         |             |   |
|       |               |                |            |         |             |   |
|       |               |                | Sav        | /e      | Cancel      |   |

3-1-3

「File」→「Save to XML」を選択し、任意の場所に XML ファイルを保存します。

| E E | nterprise Mode Site List Manager | for v.2 sch | ema           |           |
|-----|----------------------------------|-------------|---------------|-----------|
|     | Validate URLs                    |             |               |           |
|     | Flag neutral sites               | Dpen In     | Standalone IE | Allow Red |
|     | Bulk add from file               | E11         | False         | False     |
|     | Save to XML Ctrl+S               |             |               |           |
|     | Import                           |             |               |           |
|     | Export                           |             |               |           |
|     | Exit                             |             |               |           |
|     |                                  |             |               |           |
|     |                                  |             |               |           |
|     |                                  |             |               |           |
|     |                                  |             |               |           |

# 4. グループポリシーの設定

## 4-1. グループポリシーエディタの起動

4-1-1

「グループ ポリシーの編集」を起動します。

| すべて アプリ ドキュメント 設定          | 電子メール         | その他 ▼                             |
|----------------------------|---------------|-----------------------------------|
| 最も一致する検索結果                 |               |                                   |
| グループ ポリシーの編集<br>コントロール パネル | $\rightarrow$ |                                   |
|                            |               | <b>グループ ポリシーの編集</b><br>コントロール パネル |
|                            |               | □ 開<                              |
|                            |               |                                   |
|                            |               |                                   |
|                            |               |                                   |
|                            |               |                                   |
|                            |               |                                   |

4-1-2

コンピューターの構成>管理用テンプレート>Microsoft Edge を順に選択します。

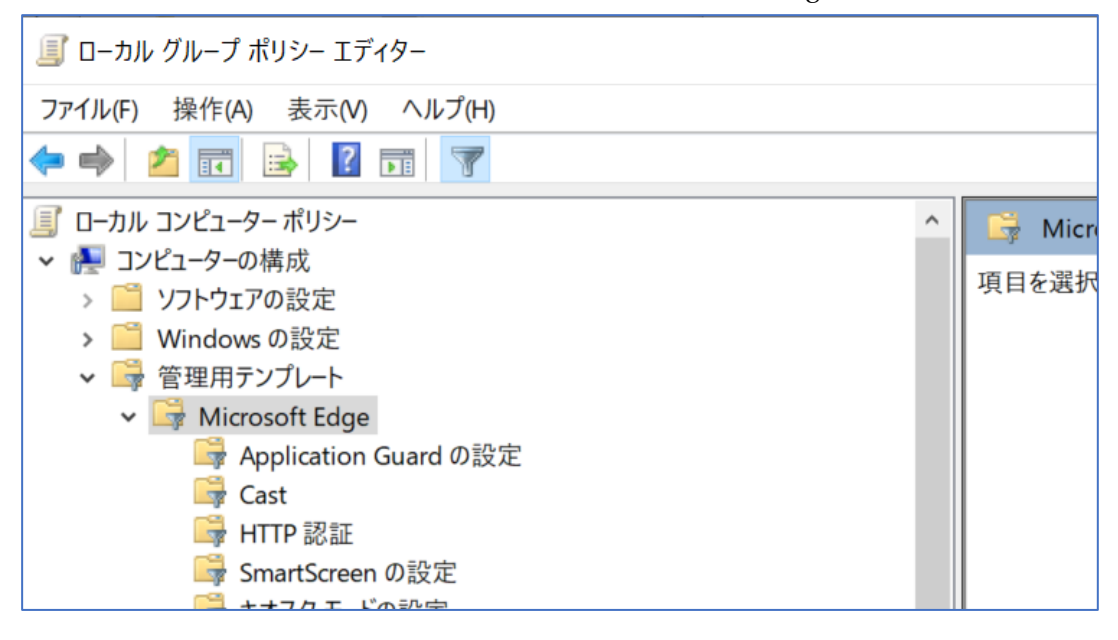

## 4-2. ポリシーの設定

4-2-1

「Internet Explorer 統合を構成する」をダブルクリックし、

「Internet Explorer モード」を選択した上で、「有効」に設定します。

| 磿 Internet Explorer 統合を構成する                                                                                 |              |                                                                                                    | _                                                                    |                          | ×       |
|----------------------------------------------------------------------------------------------------|--------------|----------------------------------------------------------------------------------------------------|----------------------------------------------------------------------|--------------------------|---------|
| 🔚 Internet Explorer 統合を構成する                                                                                 |              | 前の設定(P)                                                                                                    | 次の設定(N)                                                              |                          |         |
| <ul> <li>○ 未構成(C) コメント:</li> <li>● 有効(E)</li> <li>○ 無効(D)</li> <li>サポートされるパージョン:</li> </ul>                 | Microsoft Ed | dge バージョン 77、Windows 7 以降                                                                                                    |                                                                      |                          | < > < > |
| オプション:                                                                                                    |              | ヘルプ:                                                                                                    |                                                                      |                          |         |
| Internet Explorer 統合を構成する<br>Internet Explorer モード 〜<br>Internet Explorer 11<br>Internet Explorer モード<br>なし |              | Internet Explorer モードに環道な<br>については、https://go.microsoft.<br>を参照してください<br>ポリシー オプションのマザング:<br>* None (0) = なし<br>* IEMode (1) = Internet Explo<br>* NeedIE (2) = Internet Explo<br>このポリシーを構成するときは、前述の | エクスペリエンスを構成<br>com/fwlink/?linkid<br>rer モード<br>rer 11<br>情報を使用してくださ | するガイダン<br>1=209421<br>い。 | Z ^ ~   |
|                                                                                                    |              | ОК                                                                                                    | キャンセル                                                                | 適用(A                     | )       |

4-2-2

「エンタープライズモードサイトリストを構成する」をダブルクリックし、 3-1-3 で作成したサイトリストのパスを入力し、「有効」に設定します。

| 🌉 エンタープライス                    | ズ モード サイト リストを構成す        | a            |                                          |                                                                  |                                        |                                      |                         | ×     |
|-------------------------------|--------------------------|--------------|------------------------------------------|------------------------------------------------------------------|----------------------------------------|--------------------------------------|-------------------------|-------|
|                               |                          | -            |                                          |                                                                  |                                        |                                      | _                       |       |
| J I29-751                     | ス モード サイト リストを構成         | 96           |                                          | 前の設定(P)                                                          | 次の設                                    | 定(N)                                 |                         |       |
|                               |                          |              |                                          |                                                                  |                                        |                                      |                         |       |
| ○未構成(C)                       | 2001                     |              |                                          |                                                                  |                                        |                                      |                         | ^     |
| ● 有効(E)                       |                          |              |                                          |                                                                  |                                        |                                      |                         |       |
| ○ 無効(D)                       | サポートされるバージョン・            |              |                                          |                                                                  | Lat                                    |                                      |                         | ~     |
|                               | 5/k TC(16/K 232)         | Microsoft Ed | ige バージョン                                | 78、Windows 7 以                                                   | 人陸                                     |                                      |                         | ^     |
|                               |                          |              |                                          |                                                                  |                                        |                                      |                         | ~     |
| オプション:                        |                          |              | ヘルプ:                                     |                                                                  |                                        |                                      |                         |       |
| エンタープライズ モ<br>C:/****/sitelis | ード サイト リストを構成する<br>t.xml |              | Internet E<br>については、<br>を参照してく<br>サンプル値: | xplorer モードに最近<br>https://go.micros<br>운영나<br>https://internal.c | 急なエクスペリエ<br>oft.com/fwli<br>ontoso.com | ンスを構成<br>ink/?linkid<br>/sitelist.xr | するガイダン<br>=209421<br>nl | Z O O |
|                               |                          |              | [                                        | ОК                                                               | キャンセ                                   | l                                    | 適用(A                    | )     |

以上で設定は完了です。

Web 学習サービス(<u>https://ceportal.hosei.ac.jp/campusweb/top.do</u>)にアクセスし、 IE モードで開かれることを確認してください。 うまくいかない場合は、ブラウザーの再起動をお試しください。

※再起動してもうまくいかない場合は、お手数ですが、パターン2による設定では なく、30日間ごとにパターン1の設定を行ってください。